# Mississippi *Envision* Web Portal Training

#### Secure Functions Winter 2015

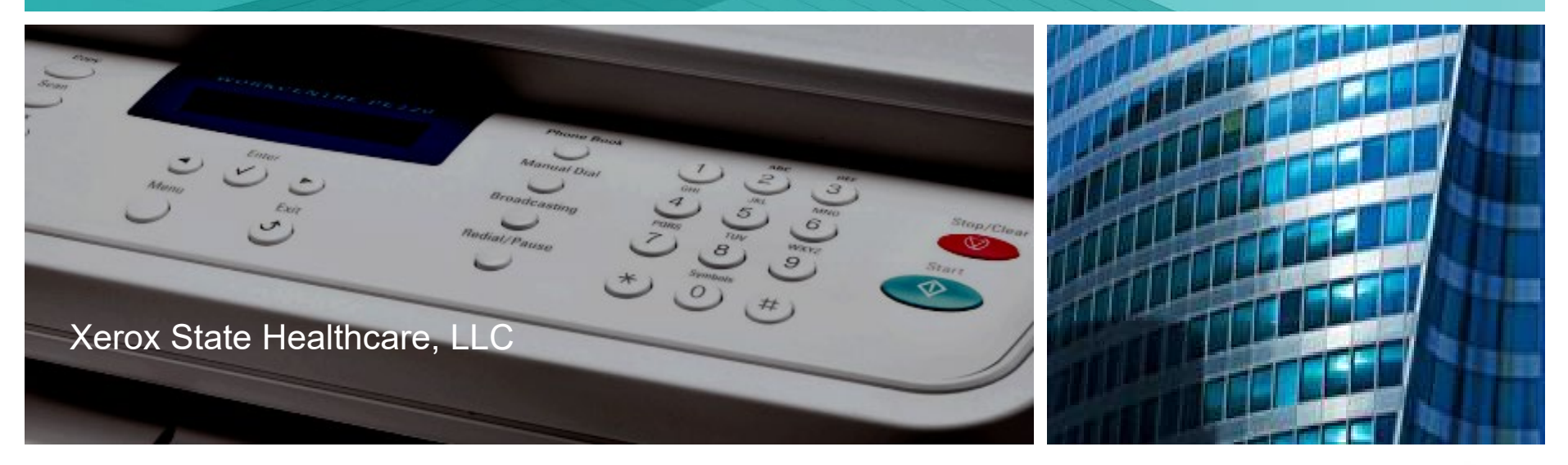

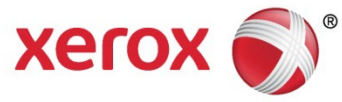

#### Homepage

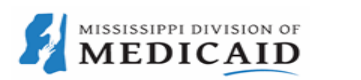

#### Mississippi Envision

Quality Health-care Services Improving Lives

Home Provider 🕨 Beneficiary 🕨 Reach Us 🕨 FAQ 🕨 Search

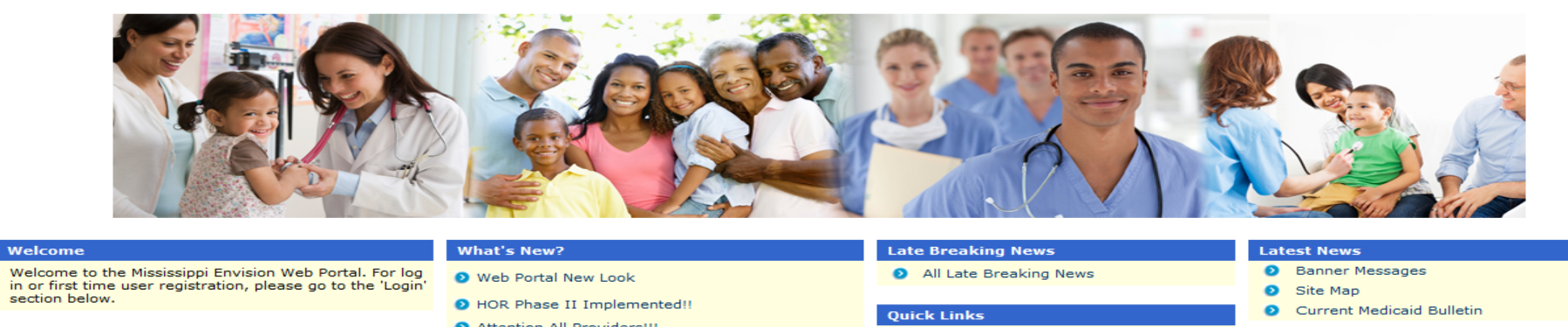

#### User Login

To access secure areas of the portal, please log in by entering your User ID and Password.

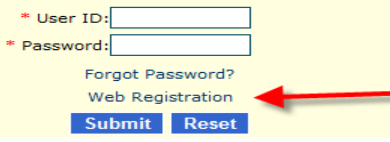

Attention All Providers!!!

#### Medicaid and Me

 Electronic Health Records Incentive Program

#### Incentive Program

#### Visit

- Division of Medicaid
- eQHealth Solutions
- Report Fraud and Abuse

Help | Terms of Usage | Privacy Policy | Contact Us

xerox 🌍

#### **Account Registration**

|                                    | Mississippi Envision<br>Quality Health-care Services Improving Lives                                                                                                    | L Terms of Usage   Privacy Policy   Contact Us |
|------------------------------------|----------------------------------------------------------------------------------------------------|------------------------------------------------|
| Home Provider <b>&gt;</b> Benefici | ary 🕨 Reach Us 🕨 FAQ 🕨 Search 🕨                                                                                                    | Firms of usage Firmacy roley   contact us      |
|                                    | Account Registration Please select the user to Register into the WebPortal Select User : Select Select Beneficiary Ave one, please get one from an email service like www.yahoo.com or www.hotmail.com. Submit Reset |                                                |
| xerox 🌒                            |                                                                                                    |                                                |

Ē

#### **Account Registration**

|    | MISSISSIPPI DIVISION OF |
|----|-------------------------|
| 26 | MEDICAID                |

#### Mississippi Envision

Quality Health-care Services Improving Lives

Help | Terms of Usage | Privacy Policy | Contact Us

|                                                                                                    |                                                                       | Provider Accou                                                                                  | nt Registration                                                                                     |
|----------------------------------------------------------------------------------------------------|-----------------------------------------------------------------------|-------------------------------------------------------------------------------------------------|----------------------------------------------------------------------------------------------------|
| To register as a Provider, pleas<br>duties. If you are not a registere                                                    | e enter the following information<br>d Mississippi Medicaid provider, | n. Please note that registration designates yo<br>, you can find out how to <u>ENROLL HERE.</u> | ou as your organization's Master Administrator and you will be required to perform user maintenance |
| *Indicates Mandatory Field                                                                                                |                                                                       |                                                                                                 |                                                                                                    |
| Please choose your type of org                                                                                            | ganization and create your "Log                                       | gin ID", please note that your Login ID is ca                                                   | se-sensitive and should consist of 6-14 alpha-numeric characters; example Login ID: "example123"    |
| 🔘 Individual 🛛 🔍 Group                                                                                                    | *L0                                                                   | IDGIN ID                                                                                        |                                                                                                    |
| Please enter your Medicaid pro                                                                                            | ovider number and the last five                                       | digits of the bank account to which your M                                                      | ledicaid Direct Deposits are posted.                                                                |
| *Provider ID:                                                                                                    | *Account #:                                                           |                                                                                                 |                                                                                                    |
|                                                                                                    |                                                                       |                                                                                                 |                                                                                                    |
| To use the EDI Exchange featur<br>(866) 225-2502 or online at <u>http</u>                                                 | e, you must supply your EDI Sub<br>://acs-gcro.com.                   | bmitter information below. If you are not regis                                                 | stered as an EDI Submitter but wish to do so, please contact Xerox EDI Gateway Services by phone at |
| EDI Submitter ID:                                                                                                    | EDI Password:                                                         |                                                                                                 |                                                                                                    |
|                                                                                                    |                                                                       |                                                                                                 |                                                                                                    |
| If you are registering as an ind                                                                                          | ividual, please enter your Last                                       | Name, First Name, Middle Initial and Last 4                                                     | digits of Social Security Number (SSN).                                                             |
| *Last Name:                                                                                                    | *First Name:                                                          | Middle Initial:                                                                                 | *SSN: (Last Four Digits)                                                                            |
|                                                                                                    |                                                                       |                                                                                                 |                                                                                                    |
| Please enter your Organization                                                                                            | n Name and EIN if you are regis                                       | tering as a group.                                                                              |                                                                                                    |
| *Organization Name:                                                                                                    | *EIN:                                                                 |                                                                                                 |                                                                                                    |
|                                                                                                    |                                                                       |                                                                                                 |                                                                                                    |
| Please enter your Email Address and select your hint question/answer.                                                     |                                                                       |                                                                                                 |                                                                                                    |
| *What is your Email Address ? *Verify your Email Address *Hint Question:                                                  |                                                                       |                                                                                                 |                                                                                                    |
| Who is your childhood hero?                                                                                               |                                                                       |                                                                                                 |                                                                                                    |
| Submit Reset                                                                                                    |                                                                       |                                                                                                 |                                                                                                    |
| Last Name: Please enter your Organization *Organization Name: Please enter your Email Addre *What is your Email Address ? |                                                                       | midule initial.                                                                                 | SSN: (Last Four Digits)                                                                             |

xerox 🌒

4

#### Login Time

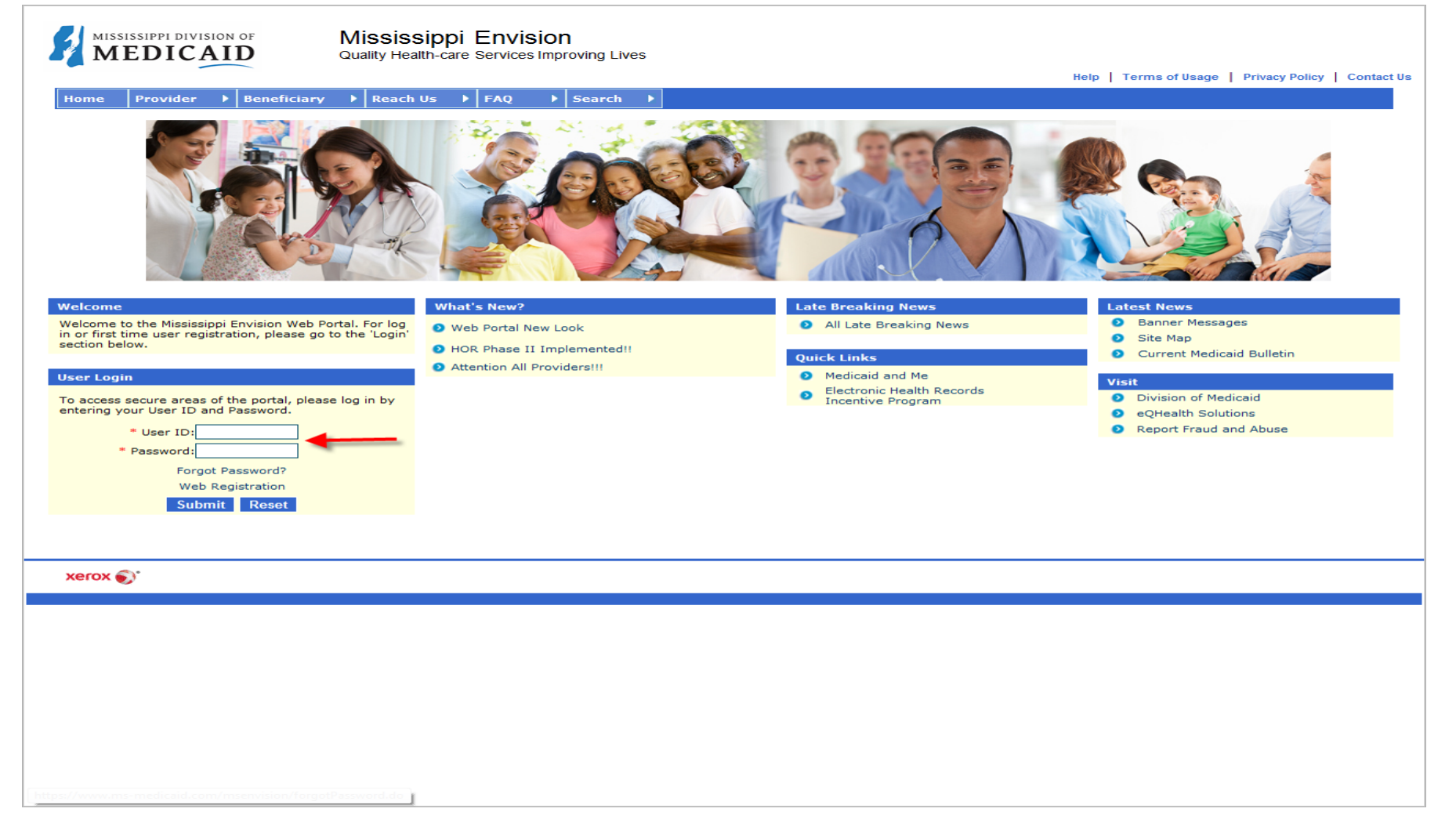

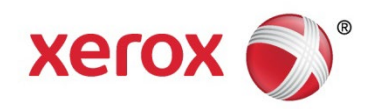

#### **Medicaid Announcements**

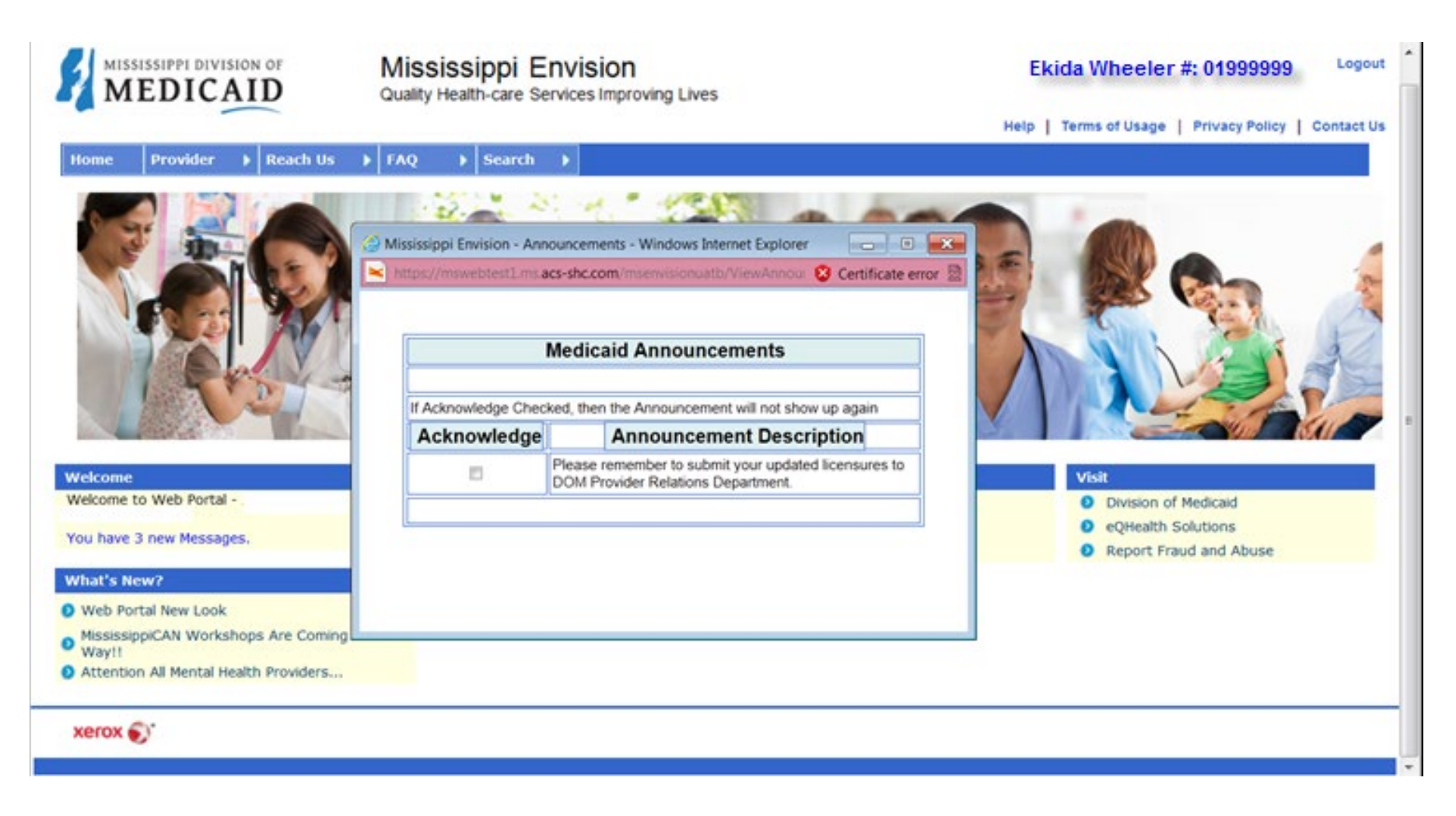

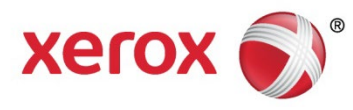

## Main Provider Drop Down Menu

| MISSISSIPPI DIVISION OF Missis<br>MEDICAID Quality Her | sippi Envision<br>alth-care Services Improving Lives |                           | Ekida Wheeler #: 01999999 Logout                                                                                                    |
|--------------------------------------------------------|------------------------------------------------------|---------------------------|----------------------------------------------------------------------------------------------------|
|                                                        |                                                      |                           | Help   Terms of Usage   Privacy Policy   Contact Us                                                                                                    |
| Home Provider 💌 Reach Us 🕨 FAQ                         | ▶ Search ▶                                           |                           |                                                                                                    |
| Claims Entry                                           |                                                      |                           |                                                                                                    |
| Communication Options                                  |                                                      |                           | and the second second se |
| EHR Incentive Program                                  |                                                      |                           |                                                                                                    |
| Fee Schedules                                          | And the second second                                | 2                         |                                                                                                    |
| General Billing Tips                                   |                                                      |                           |                                                                                                    |
| Inquiry Options                                        |                                                      |                           |                                                                                                    |
| Long Term Care                                         |                                                      |                           |                                                                                                    |
| Prior Authorization                                    |                                                      |                           |                                                                                                    |
| Provider Bulletins                                     |                                                      |                           |                                                                                                    |
| Provider Enrollment                                    |                                                      |                           |                                                                                                    |
| Provider Hotlinks                                      |                                                      |                           |                                                                                                    |
| Provider Rates                                         |                                                      |                           |                                                                                                    |
| Welcome Provider Type Specific Information             | a Breaking News                                      | Latest News               | Vicit                                                                                                    |
| Report Third Party Insurance                           |                                                      | Bapper Messages           | Division of Medicaid                                                                                                    |
| Welcome to School Based Services                       | All Late Breaking News                               | Cito Map                  | aOHapith Solutions                                                                                                    |
| Search for Provider                                    |                                                      | Current Mediapid Bulletin | Benert Fraud and Abuse                                                                                                    |
| What's Net Statistics                                  | ck Links                                             | Current Medicald Bulletin | V Report Haud and Abuse                                                                                                    |
| Web Port     Submission Ontions                        | Medicaid and Me                                      |                           |                                                                                                    |
| Mississipe Training Materials / CBT                    | Electronic Health Records                            |                           |                                                                                                    |
| Attention User Admin Options                           |                                                      |                           |                                                                                                    |
| WINASAP 5010 Software                                  |                                                      |                           |                                                                                                    |
| xerox 🌒                                                |                                                      |                           |                                                                                                    |

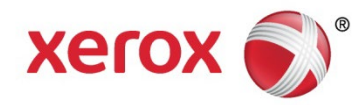

#### Message Center

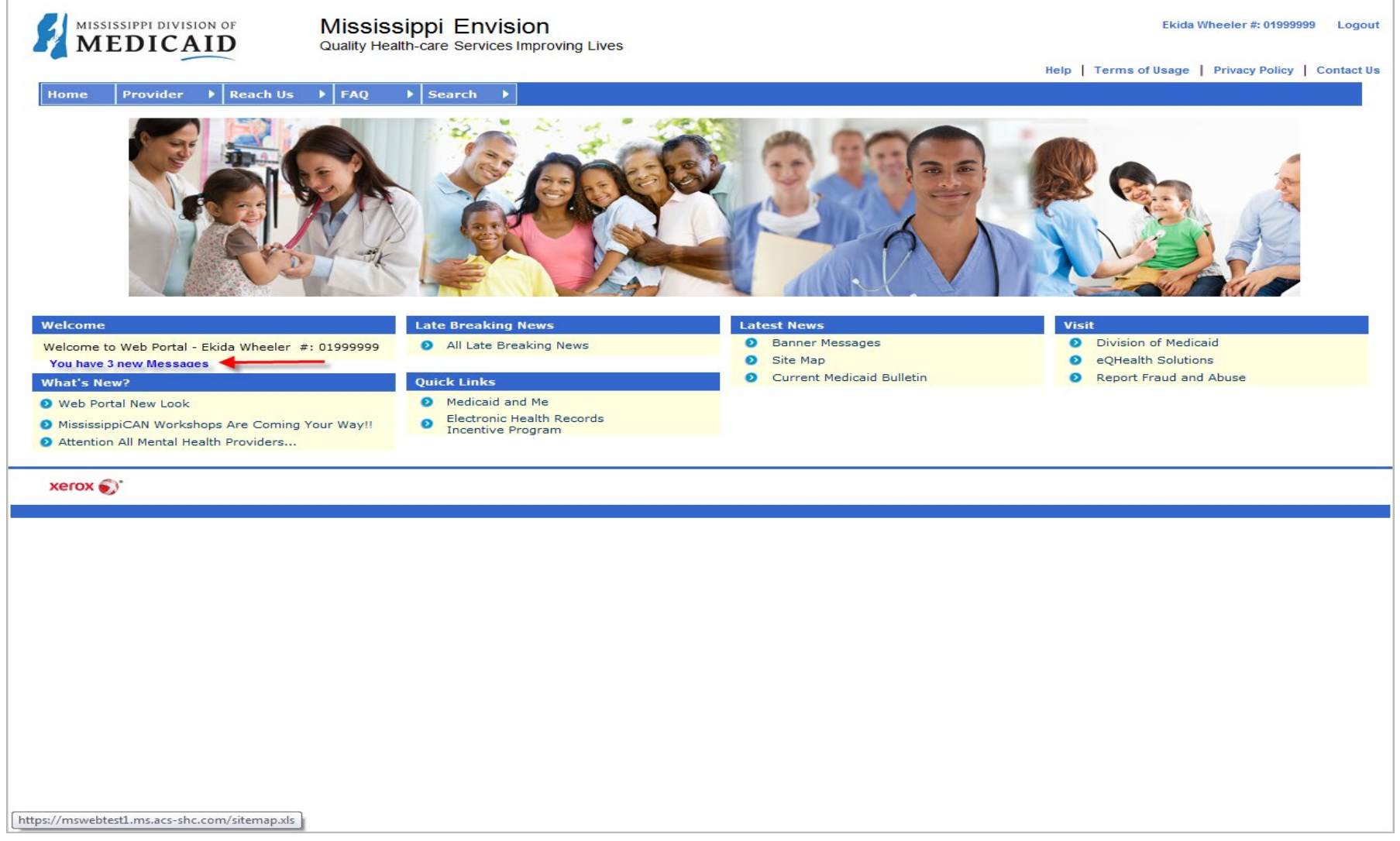

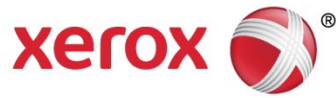

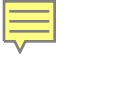

# Communication Options-Manage Messages

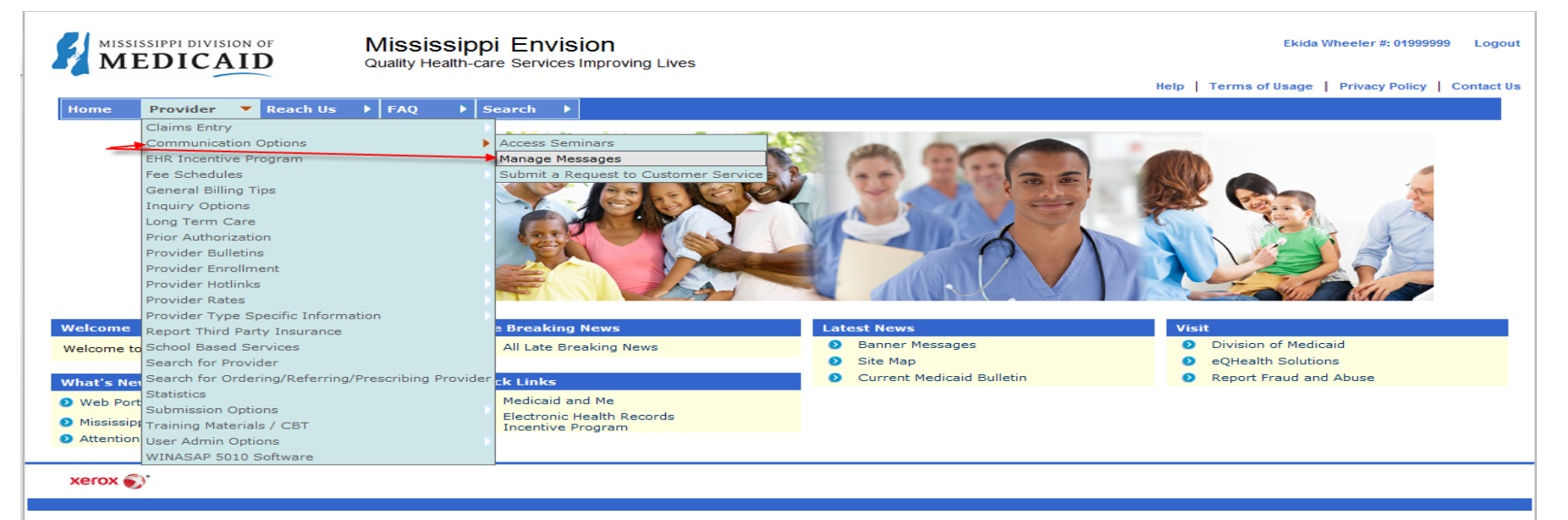

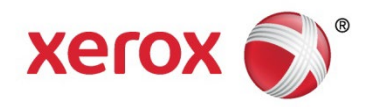

Ę

#### Using the Message Center

|               | EDICAID                         | Mississippi En<br>Quality Health-care Serv | IVISION<br>vices Improving I | Lives          |                            | Ekida Wheeler                                             | #: 01999999    | Logout   |
|---------------|---------------------------------|--------------------------------------------|------------------------------|----------------|----------------------------|-----------------------------------------------------------|----------------|----------|
| Home          | Provider   Reach Us             | FAQ Search                                 |                              |                |                            | Help   Terms of Usage   Privac                            | y Policy   Con | ntact Us |
|               |                                 |                                            |                              |                |                            |                                                           |                |          |
|               |                                 |                                            | Ма                           | anage Mes      | sages                      |                                                           | ]              |          |
| The following | g list contains a summary of al | l your messages. To read a me              | ssage please click           | on the file na | me. If messages are not de | eleted, they will be automatically deleted after 60 days. | -              |          |
| To delete me  | essage please check the appr    | opriate boy and then select the            | appropriate button           |                |                            |                                                           |                |          |
|               | souge, please check are appr    | ophate box and then beleet the             |                              |                |                            |                                                           |                |          |
| Select        | File Name                       | Subject                                    | From                         | То             | Date of Posted             | Date of Expired                                           | 1              |          |
|               |                                 | Dele                                       | ete                          | Upload Mess    | sage                       |                                                           |                |          |
| vocev 🕥       | •                               |                                            |                              |                |                            |                                                           |                |          |
| xerox         | ,<br>                           |                                            |                              |                |                            |                                                           |                |          |
|               |                                 |                                            |                              |                |                            |                                                           |                |          |
|               |                                 |                                            |                              |                |                            |                                                           |                |          |
|               |                                 |                                            |                              |                |                            |                                                           |                |          |
|               |                                 |                                            |                              |                |                            |                                                           |                |          |
|               |                                 |                                            |                              |                |                            |                                                           |                |          |
|               |                                 |                                            |                              |                |                            |                                                           |                |          |
|               |                                 |                                            |                              |                |                            |                                                           |                |          |
|               |                                 |                                            |                              |                |                            |                                                           |                |          |
|               |                                 |                                            |                              |                |                            |                                                           |                |          |
|               |                                 |                                            |                              |                |                            |                                                           |                |          |
|               |                                 |                                            |                              |                |                            |                                                           |                |          |
|               |                                 |                                            |                              |                |                            |                                                           |                |          |
|               |                                 |                                            |                              |                |                            |                                                           |                |          |

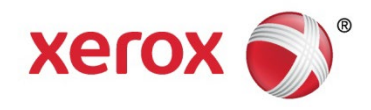

### **Contacting Customer Service**

|                          |                                                                                                    | Ekida                 | a Wheeler #: 01999999 Logout |
|--------------------------|----------------------------------------------------------------------------------------------------|-----------------------|------------------------------|
|                          |                                                                                                    | Help   Terms of Usage | Privacy Policy   Contact Us  |
| Home Provider   Reach Us | FAQ Search                                                                                                    |                       |                              |
|                          | Submit a Request to Customer Service                                                                                                    |                       |                              |
|                          |                                                                                                    |                       |                              |
|                          | Contact our customer service representatives at any time by selecting a category below and submitting a message, or contact us by phone. |                       |                              |
|                          | Select a category of Inquiry                                                                                                    |                       |                              |
|                          | WebPortal(Provider)                                                                                                    |                       |                              |
|                          | Continue                                                                                                    |                       |                              |
|                          |                                                                                                    |                       |                              |
| xerox 🌍                  |                                                                                                    |                       |                              |
|                          |                                                                                                    |                       |                              |
|                          |                                                                                                    |                       |                              |
|                          |                                                                                                    |                       |                              |
|                          |                                                                                                    |                       |                              |
|                          |                                                                                                    |                       |                              |
|                          |                                                                                                    |                       |                              |
|                          |                                                                                                    |                       |                              |
|                          |                                                                                                    |                       |                              |
|                          |                                                                                                    |                       |                              |
|                          |                                                                                                    |                       |                              |
|                          |                                                                                                    |                       |                              |
|                          |                                                                                                    |                       |                              |
|                          |                                                                                                    |                       |                              |
|                          |                                                                                                    |                       |                              |

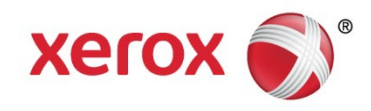

# Category FAQs

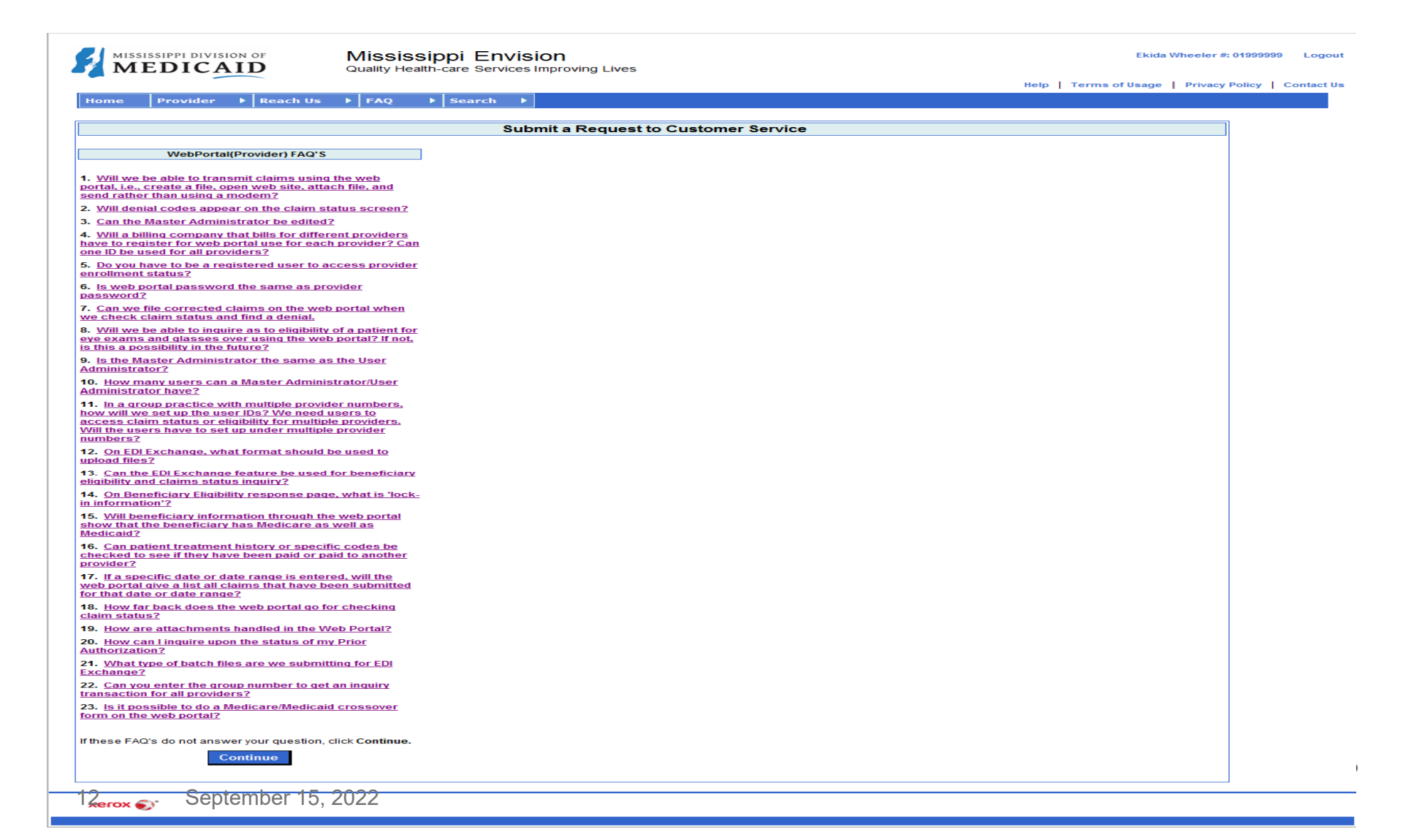

#### Submit a Request to Customer Service

| MISSISSIPPI DIVISION OF                      |                                                                                                 | Ekida Wheeler #: 01999999 Logout                    |
|----------------------------------------------|-------------------------------------------------------------------------------------------------|-----------------------------------------------------|
| MEDICAID                                     |                                                                                                 | Help   Terms of Usage   Privacy Policy   Contact Us |
| Home Provider 🕨 Reach Us                     | ► FAQ ► Search ►                                                                                |                                                     |
| L                                            |                                                                                                 |                                                     |
|                                              | Submit a Dequest to Customer Service                                                            |                                                     |
|                                              | Sublinit a Request to Customer Service                                                          |                                                     |
| Please enter your question. A customer se    | vice representative will contact you using the contact information you provide.                 |                                                     |
| For Web-based inquires, please allow a m     | inimum of two business days for a response, we appreciate your patience.                        |                                                     |
| * Subject:                                   |                                                                                                 |                                                     |
| Banking Information                          | •                                                                                               |                                                     |
| * Question:                                  |                                                                                                 |                                                     |
|                                              | *                                                                                               |                                                     |
| Please verify the following information. Mak | e any changes necessary. Click <b>Submit</b> to submit your message to customer service center. |                                                     |
| Thease Click Subline only once.              |                                                                                                 |                                                     |
| * Last Name:                                 |                                                                                                 |                                                     |
| * First Name:                                |                                                                                                 |                                                     |
| * Phone Number:                              | Ext.:                                                                                           |                                                     |
| * Email:                                     |                                                                                                 |                                                     |
|                                              |                                                                                                 |                                                     |
|                                              |                                                                                                 |                                                     |
|                                              | Submit Reset                                                                                    |                                                     |
|                                              |                                                                                                 |                                                     |
| xerox 🌍                                      |                                                                                                 |                                                     |
|                                              |                                                                                                 |                                                     |
|                                              |                                                                                                 |                                                     |
| 13 September 15                              | , 2022                                                                                          |                                                     |

#### Claims Entry- CMS 1500

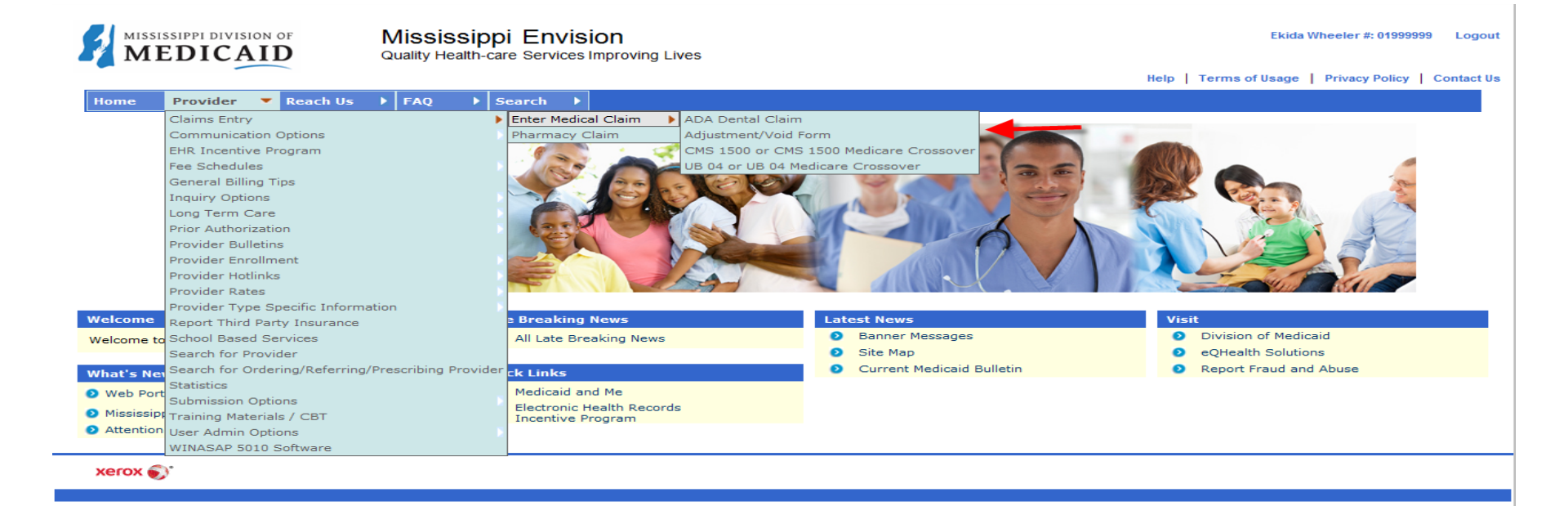

xerox 🔊

## **Claims Entry Continued:**

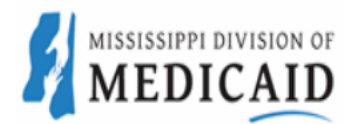

Mississippi Envision Quality Health-care Services Improving Lives

Justin Griffin #: 01999999 Logout

Help | Terms of Usage | Privacy Policy | Contact Us

Home Provider > Reach Us > FAQ > Search

| Claims - Enter Beneficiary ID |  |  |  |  |  |
|-------------------------------|--|--|--|--|--|
|                               |  |  |  |  |  |
|                               |  |  |  |  |  |
| Beneficiary ID                |  |  |  |  |  |
|                               |  |  |  |  |  |
|                               |  |  |  |  |  |
| Submit Reset                  |  |  |  |  |  |

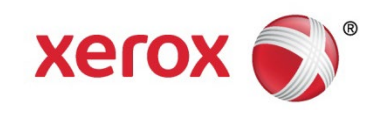

## **Claims Entry Continued:**

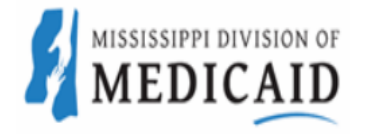

Mississippi Envision Quality Health-care Services Improving Lives

Justin Griffin #: 01999999 Logout

Help | Terms of Usage | Privacy Policy | Contact Us

Home Provider 
Reach Us 
FAQ 
Search

#### ALL NINES, PROVIDER [01999999]

| Health Insurance Claim form |  |
|-----------------------------|--|
|                             |  |

| This is a Medicare Part B claim           | ⊖Yes ●No |          |                                   |                                          |
|-------------------------------------------|----------|----------|-----------------------------------|------------------------------------------|
|                                           |          |          |                                   |                                          |
| Provider Information                      |          |          | If the appropriate NPI is not lis | ted, please contact Provider Enrollment. |
| Billing Provider                          |          |          |                                   |                                          |
| *Medicaid Provider ID                     |          | 01999999 | National Provider ID              |                                          |
| Additional Billing Provider Information   |          |          |                                   |                                          |
| Is this service the result of a referral? |          | ⊖Yes ●No |                                   |                                          |

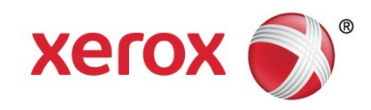

# Claims Entry Continued...

| Beneficiary Information            |                               |               |              |
|------------------------------------|-------------------------------|---------------|--------------|
| *Medicaid ID                       | 00000600824503 Copay Exc code | Select        | V            |
|                                    |                               |               |              |
| *Beneficiary's Name                | JILL                          | DOE           |              |
| Additional Beneficiary Information |                               |               |              |
| Beneficiary's Birth Date           |                               | Gender        | F            |
| Beneficiary's Address              |                               | GREENVILLE    | Mississippi  |
| Telephone (Include Area Code)      |                               | Zip Code      | 38703 - 7265 |
| Is Patient's Condition Related To  | Choose a Condition 🗸          | Accident Date |              |

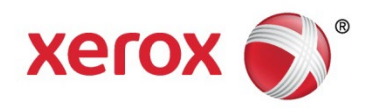

## Claims Entry Continued...

| Claim Information                          |                   |   |
|--------------------------------------------|-------------------|---|
| Prior Authorization                        | Timely Filing TCN |   |
| Outside Lab O Yes O No                     |                   |   |
| 🗑 <u>Relevant Dates</u>                    |                   |   |
| Claim Data                                 |                   |   |
| Patient Account#                           | Medical Record #  |   |
| ☐ Additional Claim data*                   |                   |   |
| Provider Signature on File O Yes   No      |                   |   |
| *Provider Signature Date                   |                   |   |
| *Diagnosis Codes                           |                   |   |
| 1 2                                        | 3                 | 4 |
| 5 6                                        | 7                 | 8 |
| Does the Claim have Attachments? O Yes  No |                   |   |

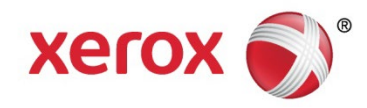

# Claims Entry Continued...

#### Basic Line Item Information

Note: Please ensure you have entered any necessary claim information (found in the other sections of this or another page) before adding this service line.

#### Add Service Line Item If the appropriate NPI is not listed, please contact Provider Enrollment.

| Ln #    | Service<br>Begin | Dates<br>End | Procedure<br>Code | Provider Id | NPI | Taxonomy Code | Modifiers | Diag Pointers1234 | Submitted<br>Charges | Units   | Place Of Service   | NDC Code | Edit | Delete |
|---------|------------------|--------------|-------------------|-------------|-----|---------------|-----------|-------------------|----------------------|---------|--------------------|----------|------|--------|
| New C   | overed Inc       | dividual     |                   |             |     |               |           |                   |                      |         |                    |          |      |        |
| *Servic | e Begin D        | ate          |                   |             |     |               | *Service  | End Date          |                      |         |                    |          |      |        |
| *Proce  | dure Code        | ;            |                   |             |     |               | *Provide  | r Id              |                      |         |                    |          |      |        |
| NPI     |                  |              |                   |             |     |               | Taxonon   | ny Code           |                      |         |                    |          |      |        |
| *Subm   | itted Char       | ges          |                   |             |     |               | Modifiers | 3                 | 1. 2                 |         | 3. 4.              |          |      |        |
| *Units  |                  |              |                   |             |     |               | Diagnosi  | is Pointers       | 1. Select 🗸          | 2. Sele | t 🗸 3. Select 🗸 4. | Select 🗸 |      |        |
| NDC C   | ode              |              |                   |             |     |               | *Place O  | of Service        | Select               |         | V                  |          |      |        |
| Save    | -                | _            |                   |             |     |               |           |                   |                      |         |                    |          |      |        |

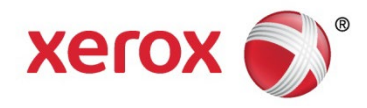

## **Claims Entry**

| Summary                                                                            |                                                                                                    |  |  |  |  |  |  |  |  |
|------------------------------------------------------------------------------------|----------------------------------------------------------------------------------------------------|--|--|--|--|--|--|--|--|
| Total Submitted Charges                                                            | \$ 0.00                                                                                                    |  |  |  |  |  |  |  |  |
| Is there TPL amount to be entered?                                                 | ○ Yes <sup>®</sup> No                                                                                                    |  |  |  |  |  |  |  |  |
| Balance                                                                            | \$ 0.00                                                                                                    |  |  |  |  |  |  |  |  |
| I hereby certify that the procedures as actual fees I have charged and intend to c | I hereby certify that the procedures as indicated by date are in progress(for procedures that require multiple visits) or have been completed and that the fees submitted are the ctual fees I have charged and intend to collect for the procedures |  |  |  |  |  |  |  |  |
|                                                                                    | Submit Reset                                                                                                    |  |  |  |  |  |  |  |  |
|                                                                                    |                                                                                                    |  |  |  |  |  |  |  |  |

xerox 🌒

CPT only copyright 2013 American Medical Association. All rights reserved.

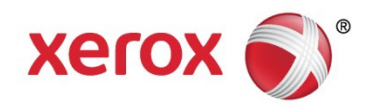

#### **Inquiry Options**

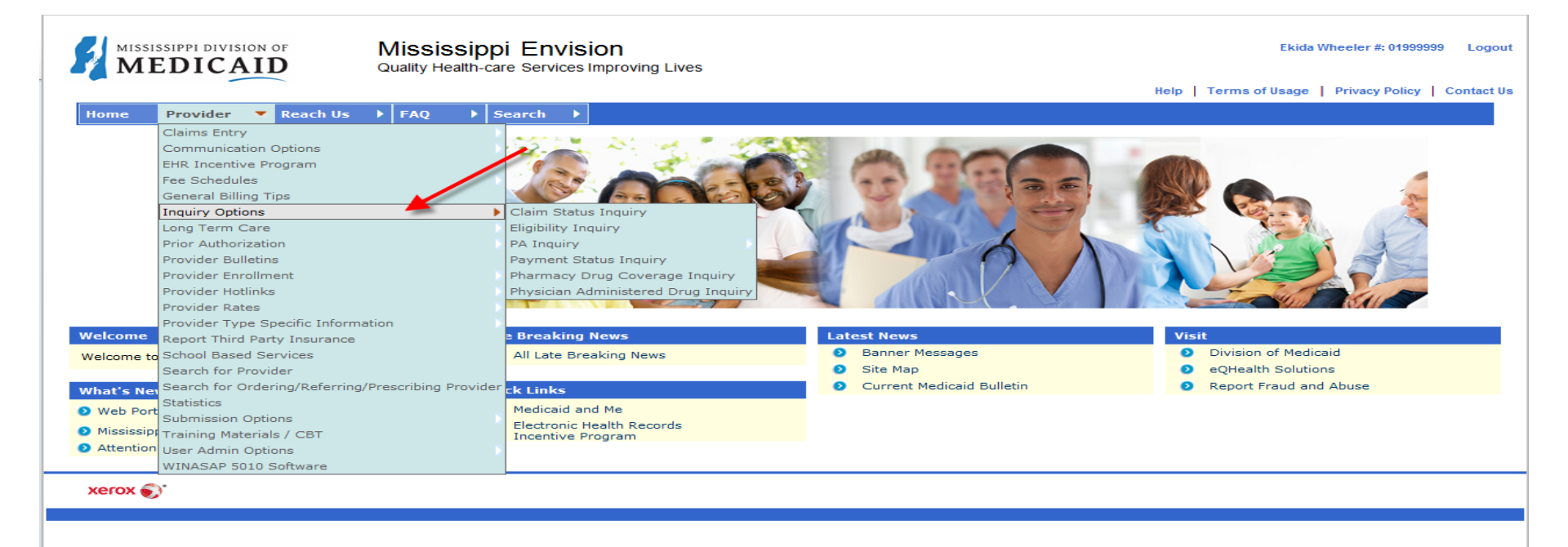

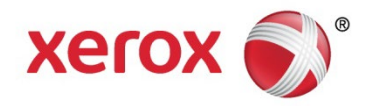

#### **Claim Status Inquiry**

|                                 | Mississippi Envi<br>Quality Health-care Service | Sion<br>s Improving Lives                      |                                | Ekida Wheeler #: 01999999 Logo                   |
|---------------------------------|-------------------------------------------------|------------------------------------------------|--------------------------------|--------------------------------------------------|
|                                 |                                                 | _                                              |                                | Help   Terms of Usage   Privacy Policy   Contact |
| Home Provider <b>F</b> Reach Us | ► FAQ ► Search                                  | 2                                              |                                |                                                  |
|                                 |                                                 |                                                |                                |                                                  |
|                                 |                                                 | Claim Stat                                     | us Inquiry                     |                                                  |
|                                 |                                                 | To inquire about claims, enter k               | nown criteria and click submit |                                                  |
|                                 |                                                 | You must include at least one o                | f the criteria listed below:   |                                                  |
|                                 |                                                 | TCN<br>Or<br>Beneficiary ID,Service Start Date | e , Service End Date           |                                                  |
|                                 |                                                 | Please enter dates in mm/dd/yy                 | yy format.                     |                                                  |
|                                 |                                                 | Beneficiary ID:                                |                                |                                                  |
|                                 |                                                 | TCN:                                           |                                |                                                  |
|                                 |                                                 | Institutional Bill type:                       |                                |                                                  |
|                                 |                                                 | Medical Record:                                |                                |                                                  |
|                                 |                                                 | Total Claim Charge Amount: \$                  |                                |                                                  |
|                                 |                                                 | Date(s) of Service:                            |                                |                                                  |
|                                 |                                                 | Begin Date:                                    |                                |                                                  |
|                                 |                                                 | End Date:                                      |                                |                                                  |
|                                 |                                                 | *Claim Type:                                   | Select                         |                                                  |
|                                 |                                                 | Submit                                         | Reset                          |                                                  |
| xerox 🌍                         |                                                 |                                                |                                |                                                  |
|                                 |                                                 |                                                |                                |                                                  |
|                                 |                                                 |                                                |                                |                                                  |
|                                 |                                                 |                                                |                                |                                                  |

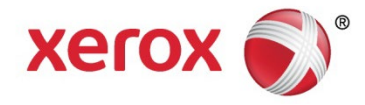

# **Claim Status Inquiry-Continued**

| MISSISSIPPI DIVISIO      | N OF Mississippi Envision<br>Quality Health-care Services Improving Lives |                 |            |                              | Nadia Shelby Logou      |
|--------------------------|---------------------------------------------------------------------------|-----------------|------------|------------------------------|-------------------------|
|                          |                                                                           |                 |            | Help   Terms of Usage   Priv | vacy Policy   Contact U |
| Home Provider            | ▶ Beneficiary ▶ Xerox ▶ Reach Us ▶ FAQ ▶                                  | Search 🕨        |            |                              |                         |
| 1.Claim Detail           |                                                                           |                 |            |                              |                         |
| Trace #:                 | 001982673                                                                 |                 |            |                              |                         |
| TCN:                     | 1234567891547823687                                                       | Effective Date: | 04/16/2014 |                              |                         |
| Beneficiary ID:          | 123456789                                                                 |                 |            |                              |                         |
| Beneficiary Information  | 1                                                                         |                 |            |                              |                         |
| Name:                    | Isaih Doe                                                                 |                 |            |                              |                         |
| Gender:                  | Male                                                                      | DOB:            | 01/21/1970 |                              |                         |
| Claim Status             |                                                                           |                 |            |                              |                         |
| Service Period:          | Begin: 04/11/2011                                                         | End: 04/11/2011 |            |                              |                         |
| Status Category:         | F1 Finalized/Payment The claim has been paid.                             |                 |            |                              |                         |
| Status:                  | 65 Claim/line has been paid.                                              |                 |            |                              |                         |
| Institutional Bill Type: | 771                                                                       |                 |            |                              |                         |

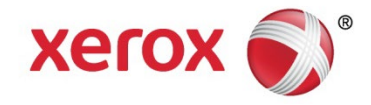

# **Eligibility Inquiry**

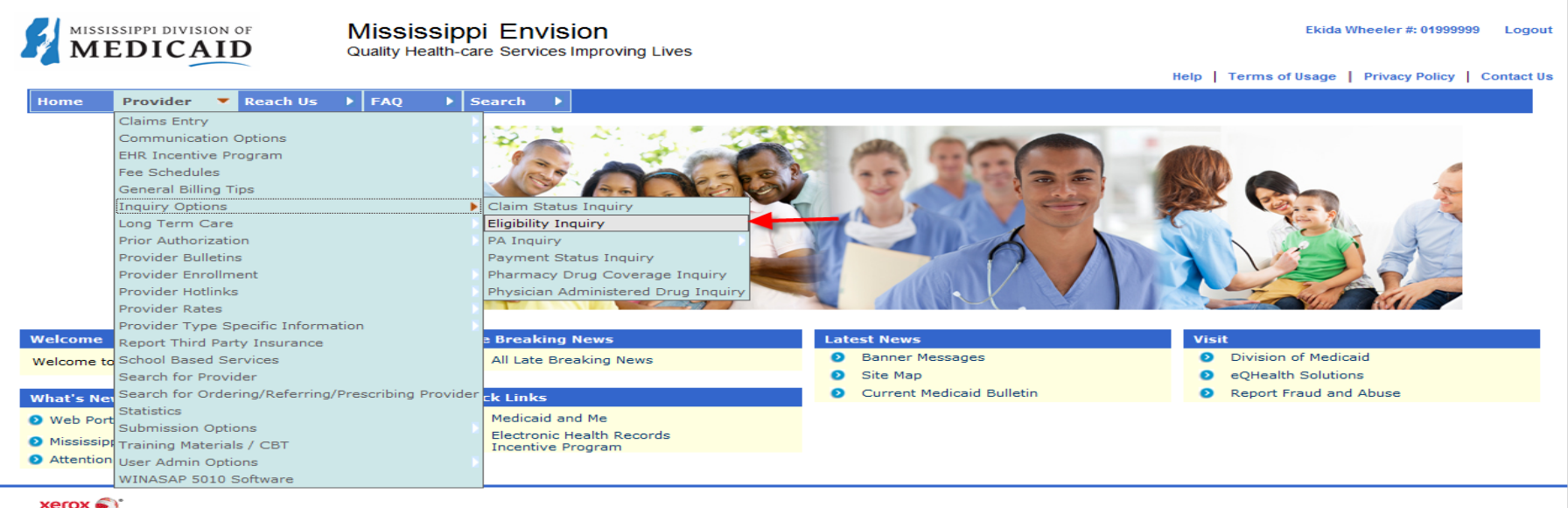

xerox 🌒

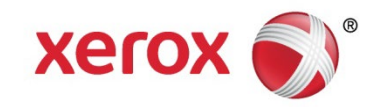

# **Eligibility Inquiry**

|                                                                                                    | Mississippi Envision                                                                                                    | Ekida Wheeler #: 01999999 Logou                     |
|----------------------------------------------------------------------------------------------------|----------------------------------------------------------------------------------------------------|-----------------------------------------------------|
| MEDICAID                                                                                                    |                                                                                                    | Help   Terms of Usage   Privacy Policy   Contact Us |
| Home Provider   Reach Us                                                                                                    | FAQ Search                                                                                                    |                                                     |
|                                                                                                    | Eligibility Inquiry                                                                                                    |                                                     |
| Any one of the following inquiry options is red                                                                                            | quired for an eligibility inquiry transaction.                                                                                            |                                                     |
| Last Name, First Name, DOB<br>Last Name, First Name, SSN                                                                                   | Beneficiary ID<br>SSN, DOB                                                                                                    |                                                     |
| Please enter any information available. You<br>Please enter dates in mm/dd/yyyy format.<br>In order to display coverage for a specific tim | must include at least above criteria.<br>In period, you must enter both a Begin Date and an End Date, otherwise the current date is used. |                                                     |
| Beneficiary ID:<br>Last Name:<br>First Name:                                                                                               |                                                                                                    |                                                     |
| SSN:<br>DOB:<br>Date(s) of Service:                                                                                                    |                                                                                                    |                                                     |
| Begin Date:<br>End Date:                                                                                                    |                                                                                                    |                                                     |
|                                                                                                    | Submit Reset                                                                                                    |                                                     |
| xerox 🌒                                                                                                    |                                                                                                    |                                                     |
|                                                                                                    |                                                                                                    |                                                     |
|                                                                                                    |                                                                                                    |                                                     |
|                                                                                                    |                                                                                                    |                                                     |
|                                                                                                    |                                                                                                    |                                                     |
|                                                                                                    |                                                                                                    |                                                     |
|                                                                                                    |                                                                                                    |                                                     |

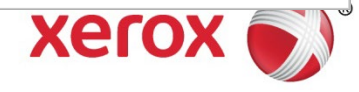

#### **Eligibility Results**

| Beneficiary Eligibility Response    |                                                       |
|-------------------------------------|-------------------------------------------------------|
|                                     |                                                       |
|                                     |                                                       |
|                                     |                                                       |
| Name:                               |                                                       |
| Beneficiary ID:                     |                                                       |
| Demostriane Addresses               |                                                       |
| Beneficiary Address:                |                                                       |
|                                     |                                                       |
| Gender:                             | Female                                                |
| Date Of Birth:                      | 01/01/2000                                            |
|                                     |                                                       |
| Eligibility Information             |                                                       |
|                                     |                                                       |
| Eligibility or Benefit Information: | 1-Active                                              |
| Begin date:                         | 12/01/2009                                            |
| End date:                           | 12/31/9999                                            |
| Plan Coverage:                      | SSI Individual                                        |
|                                     | This beneficiary has Full Medicaid Benefits Coverage. |
|                                     |                                                       |
| Lock-In Information                 |                                                       |
| None                                |                                                       |
| Medicare Information                |                                                       |
| None                                |                                                       |
| Long Term Care Information          |                                                       |

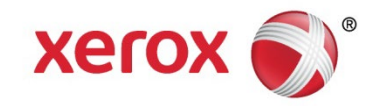

#### **Eligibility Results Continued**

| TPL Information                          |                                                                |  |  |  |  |  |  |
|------------------------------------------|----------------------------------------------------------------|--|--|--|--|--|--|
|                                          |                                                                |  |  |  |  |  |  |
| TPL Update                               |                                                                |  |  |  |  |  |  |
|                                          |                                                                |  |  |  |  |  |  |
| Available Service Limits                 |                                                                |  |  |  |  |  |  |
| For chiropractic service limits and orth | nodontia limits, please call the AVRS or the Xerox call center |  |  |  |  |  |  |
| Screenings are available at age appro    | opriate intervals ONLY                                         |  |  |  |  |  |  |
|                                          |                                                                |  |  |  |  |  |  |
| Physician Office ∀isits                  | 5                                                              |  |  |  |  |  |  |
| Hospital Inpatient Days                  | 9999                                                           |  |  |  |  |  |  |
| Home Health ∨isits                       | 25                                                             |  |  |  |  |  |  |
| Hospital Outpatient Visits               | 9997                                                           |  |  |  |  |  |  |
| Physician Long Term Care ∀isits          | 36                                                             |  |  |  |  |  |  |
| Inpatient Psychiatric Days               | 9999                                                           |  |  |  |  |  |  |
| Blood Units                              | 9999                                                           |  |  |  |  |  |  |
| LTC Home Leave Days                      | 58                                                             |  |  |  |  |  |  |
| Hearing Aid Limit                        | 1                                                              |  |  |  |  |  |  |
| MentalHealth Meds Check                  | 72                                                             |  |  |  |  |  |  |
| MentalHealth Case Management             | 260                                                            |  |  |  |  |  |  |
| Dental Oral Exams Limit                  | 1                                                              |  |  |  |  |  |  |
| Dental Prophylaxis Limit                 | 1                                                              |  |  |  |  |  |  |
| Dental Exams Limit                       | 4                                                              |  |  |  |  |  |  |
| Psychiatric Therapy Leave Days           | 18                                                             |  |  |  |  |  |  |
| Waiver282 ProdCodeW3117                  | 30                                                             |  |  |  |  |  |  |
| MentalHealth ProcedureW3027              | 100                                                            |  |  |  |  |  |  |
| Pharm Disease Management                 | 12                                                             |  |  |  |  |  |  |
| Extended Home Health Visits              | · -<br>99999                                                   |  |  |  |  |  |  |
| Waiver282 ProdCodeW3126                  | 720                                                            |  |  |  |  |  |  |
| NonEmergency Transport                   | ·<br>99999                                                     |  |  |  |  |  |  |
| MentalHealth Nursing                     | 144                                                            |  |  |  |  |  |  |
| Periodontal Right Upper Quad             | 1                                                              |  |  |  |  |  |  |
| Periodontal Left Lower Quad              |                                                                |  |  |  |  |  |  |
| Periodontal Left Lipper Quad             |                                                                |  |  |  |  |  |  |
| Periodontal Bight Lower Quad             |                                                                |  |  |  |  |  |  |
| Dental Money Limit                       |                                                                |  |  |  |  |  |  |
| Phys Assass 12To17 Vr Natl Proce         | 1                                                              |  |  |  |  |  |  |
| ICEMB Home Leave Days                    |                                                                |  |  |  |  |  |  |
| MH-Epsdt Individual                      | 36                                                             |  |  |  |  |  |  |
| MH-Epset Family                          | 24                                                             |  |  |  |  |  |  |
| MH-Epset Group                           | 45                                                             |  |  |  |  |  |  |
| MXRAC Respite Service Limit              |                                                                |  |  |  |  |  |  |
| Dental Eluoride Limit                    |                                                                |  |  |  |  |  |  |
| Other Eligibility Information            | 2                                                              |  |  |  |  |  |  |
| Dental Visio<br>Coverage Covera          | n<br>age                                                       |  |  |  |  |  |  |
| - Coven                                  |                                                                |  |  |  |  |  |  |
|                                          | New Inquiry Back                                               |  |  |  |  |  |  |
|                                          |                                                                |  |  |  |  |  |  |
|                                          |                                                                |  |  |  |  |  |  |
|                                          |                                                                |  |  |  |  |  |  |
| xerox 🔊                                  |                                                                |  |  |  |  |  |  |

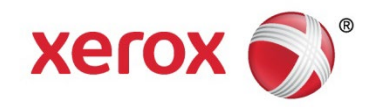

#### **Dental Eligibility**

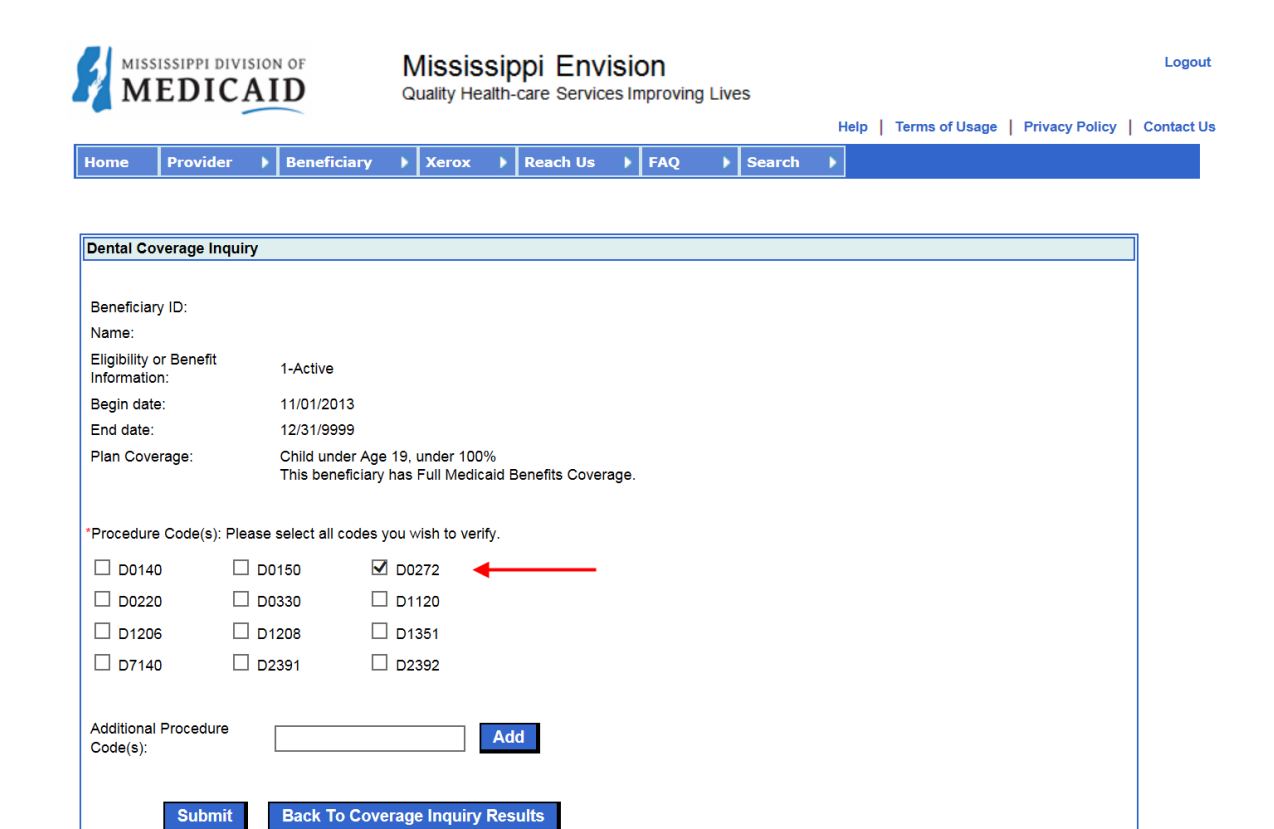

xerox 🔊

xerox 🌒

# **Dental Eligibility-Continued**

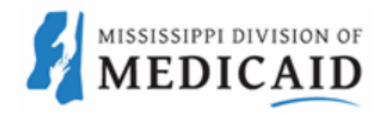

Mississippi Envision Quality Health-care Services Improving Lives

Logout

Help | Terms of Usage | Privacy Policy | Contact Us

Home Provider

Beneficiary

| x | Reach Us |
|---|----------|
|   |          |

Xero

| Beneficiary ID:                 |                                                                                            |                            |                               |                        |
|---------------------------------|--------------------------------------------------------------------------------------------|----------------------------|-------------------------------|------------------------|
| Name:                           |                                                                                            | Procedure                  | Last Claim                    | Tooth # / Quadrant     |
| Eligibility or Benefit 1-Active |                                                                                            |                            | 40/45/0042                    | #                      |
| Begin date:                     | 11/01/2013                                                                                 | D0272                      | 10/15/2013                    |                        |
| End date:                       | 12/31/9999                                                                                 |                            |                               |                        |
| Plan Coverage:                  | Child under Age 19, under 100%<br>This beneficiary has Full Medicaid<br>Benefits Coverage. | *THESE RESU<br>DOES NOT GL | LTS ARE AS OF<br>JARANTEE PAY | F TODAY. THIS<br>MENT. |

FAQ

Search

N

xerox 🌒

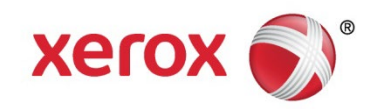

## **Vision Eligibility**

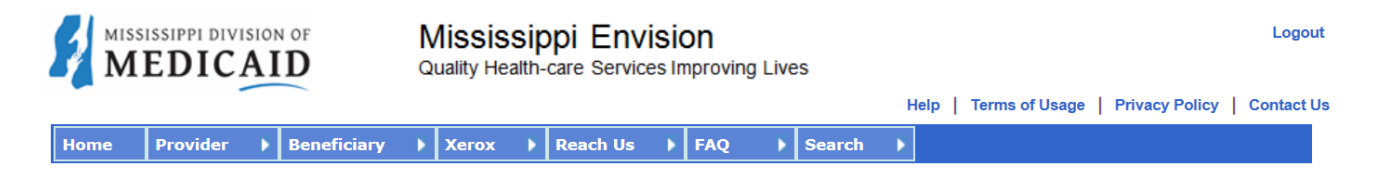

| Vision Coverage Inqu                   | ıiry                                                                                    |
|----------------------------------------|-----------------------------------------------------------------------------------------|
|                                        |                                                                                         |
|                                        |                                                                                         |
| Beneficiary ID:                        |                                                                                         |
| Name:                                  |                                                                                         |
| Eligibility or Benefit<br>Information: | 1-Active                                                                                |
| Begin date:                            | 11/01/2013                                                                              |
| End date:                              | 12/31/9999                                                                              |
| Plan Coverage:                         | Child under Age 19, under 100%<br>This beneficiary has Full Medicaid Benefits Coverage. |
| Please check coverage                  | e for:                                                                                  |
| 🗆 Eye                                  | □                                                                                       |
| Glasses/Contacts                       | Refraction Exam                                                                         |
|                                        |                                                                                         |
|                                        |                                                                                         |
| Submit                                 | Back To Coverage Inquiny Results                                                        |
| Submit                                 | Back to coverage inquiry Results                                                        |
|                                        |                                                                                         |

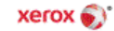

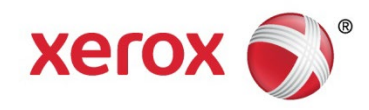

# Vision Eligibility-Continued

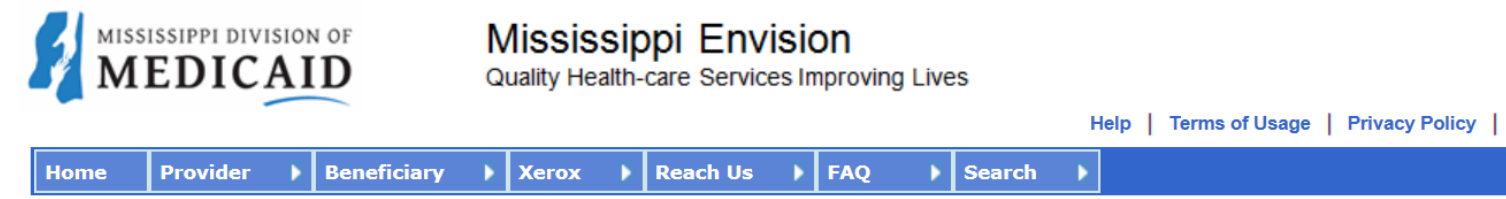

| Vision Coverage Resp                   | onse                                                                                                    |             |                     |                            |            |  |  |
|----------------------------------------|----------------------------------------------------------------------------------------------------|-------------|---------------------|----------------------------|------------|--|--|
| Beneficiary ID:                        |                                                                                                    |             |                     |                            |            |  |  |
| Name:                                  |                                                                                                    |             |                     |                            |            |  |  |
| Eligibility or Benefit<br>Information: | 1-Active                                                                                                    | Eye         | Last Claim          | Coverage                   | Office     |  |  |
| Begin date:                            | 11/01/2013                                                                                                    | Exam        | 04/30/2014          | Covered                    | Remaining  |  |  |
| End date:                              | 12/31/9999                                                                                                    |             |                     |                            |            |  |  |
| Plan Coverage:                         | Child under Age 19, *THESE RESULTS ARE AS OF TODAY. THIS DOES NOT<br>under 100% GUARANTEE PAYMENT.<br>This beneficiary has Full<br>Medicaid Benefits<br>Coverage. |             |                     |                            |            |  |  |
|                                        | New Coverage<br>Inquiry                                                                                                    | Modif<br>Op | ty Vision<br>otions | Back To Coverag<br>Results | je Inquiry |  |  |
| xerox 🌍                                |                                                                                                    |             |                     |                            |            |  |  |
|                                        |                                                                                                    |             |                     |                            |            |  |  |

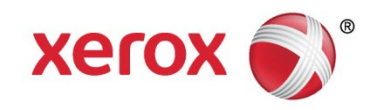

Logout

Contact Us

## **Inquiry Options**

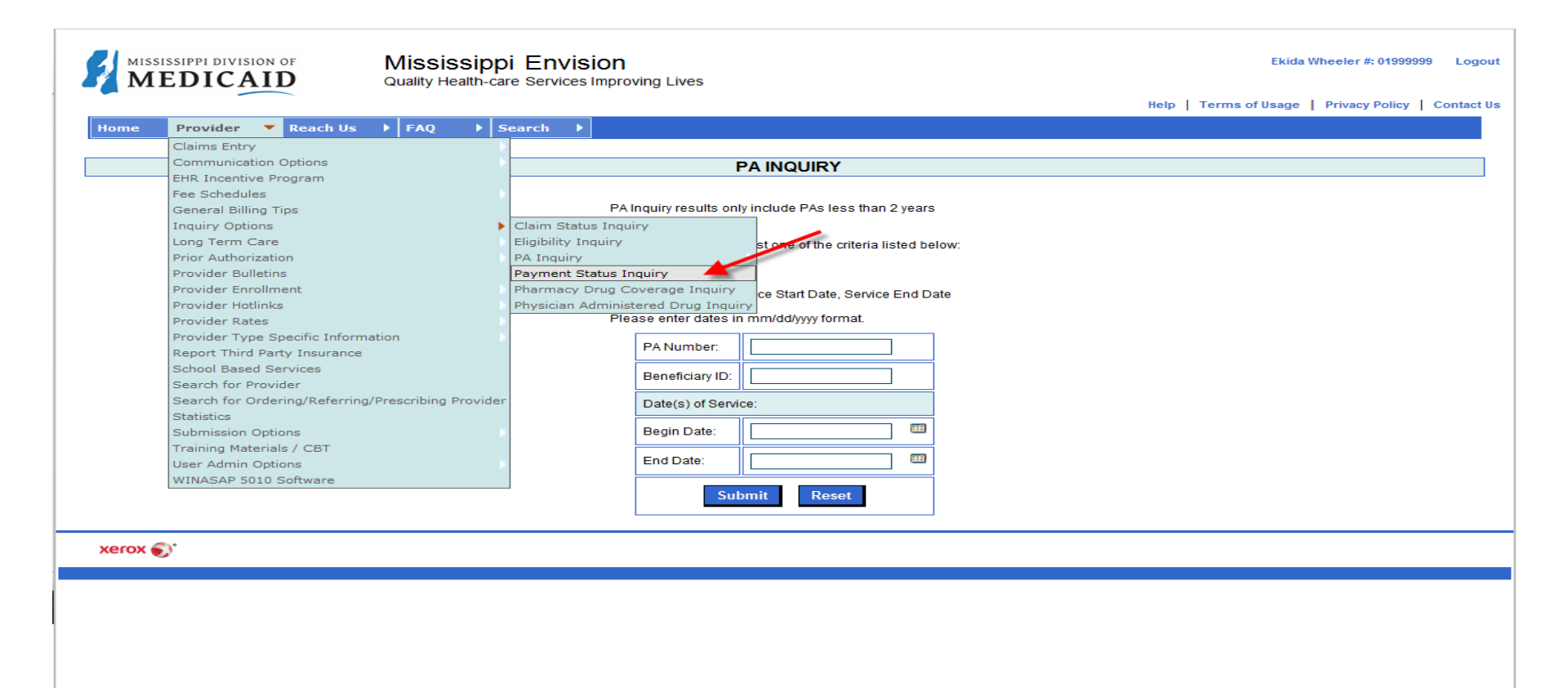

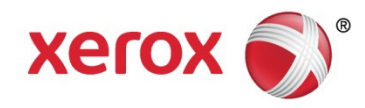

#### **Payment Status Inquiry**

|               | AID OF Mississip<br>Quality Health | ppi Envision<br>care Services Improving Lives |      | Ekida                 | a Wheeler #: 01999999 Logou |
|---------------|------------------------------------|-----------------------------------------------|------|-----------------------|-----------------------------|
|               |                                    |                                               |      | Help   Terms of Usage | Privacy Policy Contact U    |
| Home Provider | ▶ Reach Us ▶ FAQ ▶                 | Search                                        |      |                       |                             |
|               |                                    |                                               |      |                       |                             |
|               |                                    | Payment Status Inc                            | uiry |                       |                             |
|               | Last Payment Date:                 | 04/12/2004                                    |      |                       |                             |
|               | Amount of Payment:                 | \$ 0.0                                        |      |                       |                             |
|               | L                                  |                                               |      |                       |                             |
|               |                                    |                                               |      |                       |                             |
|               |                                    |                                               |      |                       |                             |
|               |                                    |                                               |      |                       |                             |
|               |                                    |                                               |      |                       |                             |
|               |                                    |                                               |      |                       |                             |
|               |                                    |                                               |      |                       |                             |
| xerox 🌒       |                                    |                                               |      |                       |                             |
|               |                                    |                                               |      |                       |                             |
|               |                                    |                                               |      |                       |                             |
|               |                                    |                                               |      |                       |                             |
|               |                                    |                                               |      |                       |                             |
|               |                                    |                                               |      |                       |                             |
|               |                                    |                                               |      |                       |                             |
|               |                                    |                                               |      |                       |                             |
|               |                                    |                                               |      |                       |                             |
|               |                                    |                                               |      |                       |                             |
|               |                                    |                                               |      |                       |                             |
|               |                                    |                                               |      |                       |                             |
|               |                                    |                                               |      |                       |                             |

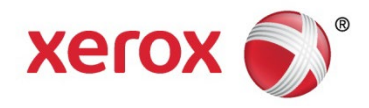

Ē

## **Inquiry Options**

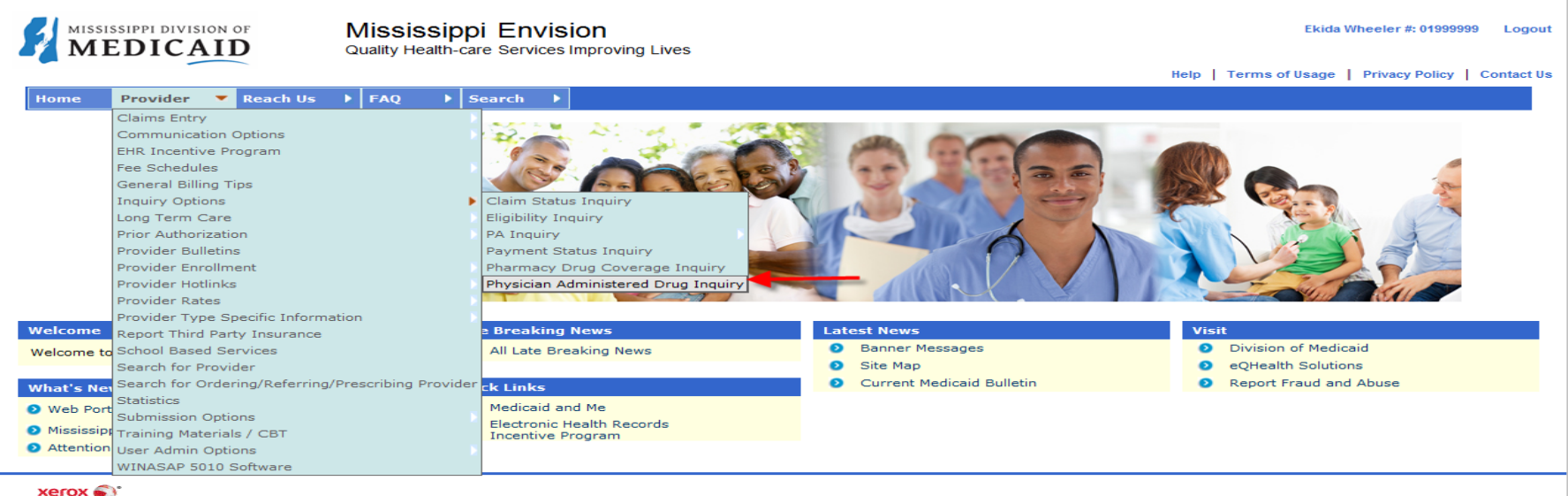

xerox 🌒

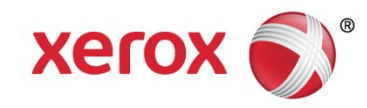

# Physician Administered Drug Inquiry

| Help   Terms of Usage   Privacy Policy |            |
|----------------------------------------|------------|
|                                        | Contact Us |
| Home Provider Reach Us FAQ Search      |            |
| Physician Administered Drug Inquiry    |            |
|                                        |            |
|                                        |            |
| NDC                                    |            |
| Date Of Service                        |            |
| Submit Reset                           |            |
|                                        |            |
|                                        |            |
|                                        |            |
|                                        |            |
|                                        |            |
|                                        |            |
|                                        |            |
|                                        |            |
|                                        |            |
|                                        |            |
|                                        |            |
|                                        |            |
|                                        |            |
|                                        |            |
|                                        |            |
|                                        |            |
|                                        |            |
|                                        |            |
|                                        |            |

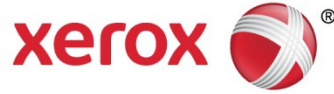

Ē

## **Report Third Party Insurance**

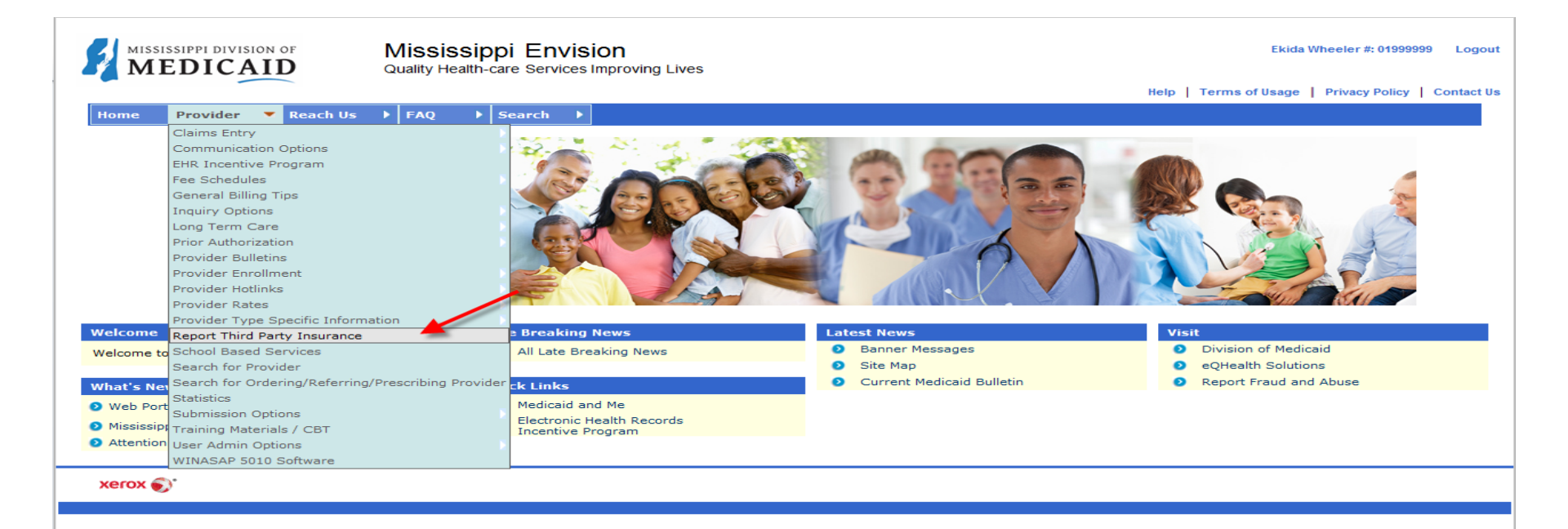

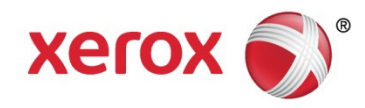

#### **TPL Screen**

|                                    | Mississippi Envision Ekida Wheeler<br>Quality Health-care Services Improving Lives | r #: 01999999 Logout   |
|------------------------------------|------------------------------------------------------------------------------------|------------------------|
|                                    | Help   Terms of Usage   Privac                                                     | cy Policy   Contact Us |
| Home Provider <b>&gt;</b> Reach Us | FAQ Search                                                                         |                        |
|                                    |                                                                                    |                        |
|                                    | TPL Update                                                                         |                        |
|                                    |                                                                                    |                        |
| Beneficiary Policy Information     |                                                                                    |                        |
| * Medicaid Id                      |                                                                                    |                        |
| * Policy Number:                   |                                                                                    |                        |
| Begin Date:                        |                                                                                    |                        |
| End Date:                          |                                                                                    |                        |
| Resource Type:                     | Select 💌                                                                           |                        |
| Policy Holder Relationship:        | Select 💌                                                                           |                        |
| Policy Holder Name                 |                                                                                    |                        |
| * First Name                       |                                                                                    | 1                      |
| Middle Initial                     |                                                                                    |                        |
| * Last Name                        |                                                                                    |                        |
| Policy Holder Phone Number         |                                                                                    |                        |
| Carrier Information                |                                                                                    |                        |
| * Carrier Name                     |                                                                                    |                        |
| Carrier Type                       | Select 💌                                                                           |                        |
| Address Line 1:                    |                                                                                    |                        |
| Address Line 2:                    |                                                                                    |                        |
| City :                             |                                                                                    |                        |
| State :                            | Choose a State 💌                                                                   |                        |
| Zip :                              |                                                                                    |                        |
| Phone:                             | Ext:                                                                               |                        |
|                                    |                                                                                    |                        |
| Employer/Group Information         |                                                                                    |                        |
| Group ID:                          |                                                                                    |                        |
| Employer Name:                     |                                                                                    |                        |
| Address Line1:                     |                                                                                    |                        |
| Address Line2:                     |                                                                                    |                        |
| City :                             |                                                                                    |                        |
| State :                            |                                                                                    |                        |
| Zip :                              |                                                                                    |                        |

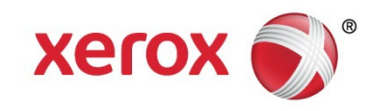

Ē

#### **Submission Options**

|                      | CAID                      | Mississippi Envision<br>Quality Health-care Services Improvi | ng Lives                                                                                                    |                                        | Ekida Wheeler                                                                                                    | #: 01999999 Logout                                                                                                    |
|----------------------|---------------------------|--------------------------------------------------------------|----------------------------------------------------------------------------------------------------|----------------------------------------|----------------------------------------------------------------------------------------------------|----------------------------------------------------------------------------------------------------|
|                      |                           |                                                              |                                                                                                    |                                        | Help   Terms of Usage   Privac                                                                                                    | y Policy   Contact Us                                                                                                    |
| Home Provi           | ider 💌 Reach Us           | ▶ FAQ ▶ Search ▶                                             |                                                                                                    |                                        |                                                                                                    |                                                                                                    |
| Claims               | s Entry                   | ×                                                            |                                                                                                    |                                        |                                                                                                    |                                                                                                    |
| Comm                 | unication Options         |                                                              |                                                                                                    |                                        | and the second second se |                                                                                                    |
| EHR In               | ncentive Program          |                                                              | and a second second second second second second second second second second second second second second second | 1000 1 1 1 1 1 1 1 1 1 1 1 1 1 1 1 1 1 |                                                                                                    |                                                                                                    |
| Fee So               | chedules                  | I LIRE C                                                     | -60%                                                                                                    |                                        |                                                                                                    |                                                                                                    |
| Gener                | al Billing Tips           |                                                              |                                                                                                    |                                        |                                                                                                    | ic.                                                                                                    |
| Inquir               | y Options                 |                                                              |                                                                                                    |                                        |                                                                                                    | Contraction of the second second seco |
| Long T               | erm Care                  |                                                              |                                                                                                    |                                        |                                                                                                    |                                                                                                    |
| Prior A              | Authorization             |                                                              |                                                                                                    |                                        |                                                                                                    | 3                                                                                                    |
| Provid               | er Bulletins              |                                                              |                                                                                                    |                                        |                                                                                                    |                                                                                                    |
| Provid               | er Enrollment             |                                                              |                                                                                                    |                                        |                                                                                                    |                                                                                                    |
| Provid               | er Hotlinks               |                                                              | a hand a large                                                                                                 |                                        |                                                                                                    | 1                                                                                                    |
| Provid               | er Rates                  |                                                              |                                                                                                    |                                        |                                                                                                    |                                                                                                    |
| Provid               | er Type Specific Informa  | ation                                                        |                                                                                                    |                                        |                                                                                                    |                                                                                                    |
| Welcome Report       | t Third Party Insurance   | e Breaking News                                              | Lat                                                                                                    | est News                               | Visit                                                                                                    |                                                                                                    |
| Welcome to School    | l Based Services          | All Late Breaking No                                         | ews 🕑                                                                                                    | Banner Messages                        | Division of Medicaid                                                                                                    |                                                                                                    |
| Search               | n for Provider            |                                                              | Ø                                                                                                    | Site Map                               | eQHealth Solutions                                                                                                    |                                                                                                    |
| What's Net Search    | n for Ordering/Referring/ | Prescribing Provider ck Links                                | 0                                                                                                    | Current Medicaid Bulletin              | Report Fraud and Abuse                                                                                                    |                                                                                                    |
| Web Port     Statist | ics                       | Modiosid and Mo                                              |                                                                                                    |                                        |                                                                                                    |                                                                                                    |
| Submi                | ssion Options             | Provider Re-verifica                                         | tion                                                                                                    |                                        |                                                                                                    |                                                                                                    |
| Mississipt Trainir   | ng Materials / CBT        | Provider Update                                              |                                                                                                    |                                        |                                                                                                    |                                                                                                    |
| Attention User A     | dmin Options              | Upload a Document                                            |                                                                                                    |                                        |                                                                                                    |                                                                                                    |
| WINAS                | SAP 5010 Software         | Upload/Download Ba                                           | atch Files                                                                                                    |                                        |                                                                                                    |                                                                                                    |
| xerox 🌒              |                           |                                                              |                                                                                                    |                                        |                                                                                                    |                                                                                                    |

xerox 🔊

#### **Submission Options-Provider Update**

| MISSISSIPPI DIVISION OF | Mississippi Envision                         | Ekida Wheeler #: 01999999 Logout                      |
|-------------------------|----------------------------------------------|-------------------------------------------------------|
| MEDICAID                | Quality Health-care Services Improving Lives | Help   Terms of Ilsage   Privacy Policy   Contact IIs |
| Home Provider • R       | each Us 🕨 FAQ 🕨 Search 🕨                     |                                                       |
|                         |                                              |                                                       |
|                         | Provider Update                              |                                                       |
| Name/Address            |                                              |                                                       |
| DBA Name                |                                              |                                                       |
| Organization:           |                                              |                                                       |
| Lst/Fst/Mi/Ttl:         | ALL NINES PROVIDER                           |                                                       |
| Short Name:             | ALL NINESPROVIDER                            |                                                       |
| Change of Ownership:    | Phone#: 6012062900                           |                                                       |
| Address Type:           | Address Copy:                                |                                                       |
|                         |                                              |                                                       |
| Address/Phone           |                                              |                                                       |
| Organization:           |                                              |                                                       |
| Lst/Fst/Mi/Ttl:         | ALL NINES PROVIDER                           |                                                       |
| Address Line1:          | 385B HIGHLAND COLONY PKWY                    |                                                       |
| Address Line2:          | SUITE 300                                    |                                                       |
| City:                   | RIDGELAND State: MS                          |                                                       |
| Contact Name:           |                                              |                                                       |
| Contact eMail:          |                                              |                                                       |
| Returned Mail:          |                                              |                                                       |
| Phone:                  | 6012062900 Fax:                              |                                                       |
| County:                 | 25 Zip Code: 39157                           |                                                       |
| Contact Phone:          | 6012062900 Contact Fax:                      |                                                       |
|                         |                                              |                                                       |
|                         |                                              |                                                       |
|                         | Next>>                                       |                                                       |
|                         |                                              |                                                       |
| xerox 🌒                 |                                              |                                                       |
|                         |                                              |                                                       |
|                         |                                              |                                                       |
|                         |                                              |                                                       |
|                         |                                              |                                                       |
|                         |                                              |                                                       |

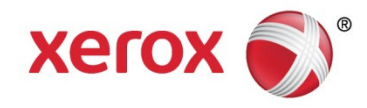

#### **User Admin Options**

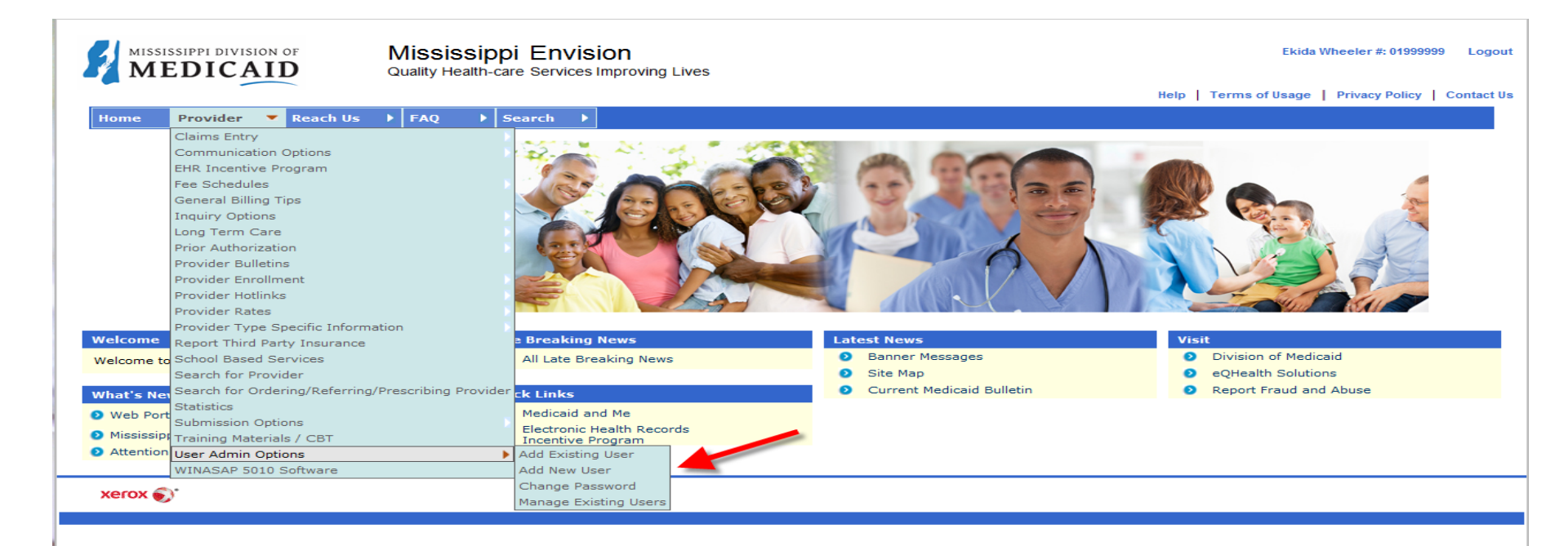

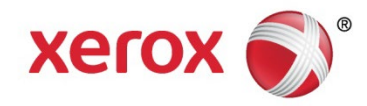

## Managing Existing Users

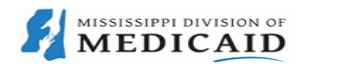

Renew All

Mississippi Envision Quality Health-care Services Improving Lives Ekida Wheeler #: 01999999 Logout

Help Terms of Usage Privacy Policy Contact Us

Home Provider > Reach Us > FAQ > Search >

To edit the user's profile, click the user's last name. **Reset Password** will reset the corresponding user's password. **Remove** will remove the corresponding user from your organization.

If the user has an alert icon associated with him/her, this is due to the user's inactivity in the Envision Web portal. If a user is inactive for 60 days they will be removed from the system. Click on the icon to renew the user's access. View Alert Icon Legend.

1 - 7 of 7

Submit

| Alert | Last User Activity | User Last Name   | User First Name | User ID     | Status  | Select             | :        |
|-------|--------------------|------------------|-----------------|-------------|---------|--------------------|----------|
| 8     | 07/17/2007         | Stewart          | Marilynn        | DOM0014     |         | Renew Privileges 💌 | Continue |
| MA 😣  | 03/29/2012         | <u>Team</u> (MA) | Monitor         | ACSMonitor  | Enabled | Renew Privileges 💌 | Continue |
| 8     | 06/04/2012         | monitorlast      | test            | ACSMonitor3 | Enabled | Renew Privileges 💌 | Continue |
| MA    |                    | Griffin (MA)     | Justin          | services1   | Enabled | Renew Privileges 💌 | Continue |
| MA    | 04/15/2014         | Provider (MA)    | Test            | services    | Enabled | Renew Privileges 💌 | Continue |
| MA    | 04/15/2014         | Shelby (MA)      | Nadia           | xerox2012   | Enabled | Renew Privileges 💌 | Continue |
| MA    | 04/17/2014         | Wheeler (MA)     | Ekida           | services2   | Enabled | Renew Privileges 💌 | Continue |

The Master Administrator's position, please contact your fiscal agent.

#### Alert Icon Legend

The user has been inactivate in the system for 30 days. Please click the icon to renew this user's access.

The user has been inactive for 65 days. Please click the icon to renew this user's access.

8 The user will be removed from your organization tomorrow. Please click the icon to renew this user's access.

#### xerox 🌍

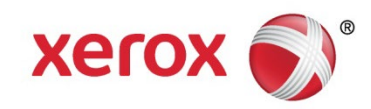

# **Assigning Privileges**

|                                                                                                    | Mississippi Envision<br>Quality Health-care Services Improving Lives | Ekida Wheeler #: 019999                | 999 Logout |
|----------------------------------------------------------------------------------------------------|----------------------------------------------------------------------|----------------------------------------|------------|
|                                                                                                    |                                                                      | Help   Terms of Usage   Privacy Policy | Contact Us |
| Home Provider   Reach Us                                                                                                    | FAQ Search                                                           |                                        |            |
|                                                                                                    | Renew Privileges                                                     |                                        |            |
|                                                                                                    | Security Privileges                                                  |                                        |            |
|                                                                                                    |                                                                      |                                        |            |
| Renew Privileges         Security privileges         Edit Security privileges for the user. You can modify the areas this user has access to by Selecting, or deselecting the appropriate check box.         Check All       Access         Access Seminars       Image: Colspan="2">Access         Access Surveys       Image: Colspan="2">Access Surveys         Access Surveys       Image: Colspan="2">Access Surveys         Access Surveys       Image: Colspan="2">Access Surveys         Access Surveys       Image: Colspan="2">Access Surveys         Access Surveys       Image: Colspan="2">Access Surveys         Colspan="2">Colspan= Colspan="2">Access Surveys         Access Surveys       Image: Colspan="2">Access Surveys         Colspan= Colspan="2">Access Surveys         As Customer Service(Provider)       Image: Colspan="2">Image: Colspan="2">Colspan="2">Colspan="2">Colspan="2">Colspan="2">Colspan="2">Colspan="2">Colspan="2">Colspan="2">Colspan="2">Colspan="2">Colspan="2">Colspan="2">Colspan="2">Colspan="2">Colspan="2">Colspan="2">Colspan="2"Colspan="2">Colspan="2"Colspan="2"Colspa |                                                                      |                                        |            |
|                                                                                                    |                                                                      |                                        |            |
| Check All                                                                                                    |                                                                      |                                        |            |
|                                                                                                    | Access                                                               |                                        |            |
| Access Seminars                                                                                                    |                                                                      |                                        |            |
| Access Surveys                                                                                                    |                                                                      |                                        |            |
| Ask Customer Service(Provider)                                                                                                    |                                                                      |                                        |            |
| EDI-Opioad/Download Batch Files                                                                                                    |                                                                      |                                        |            |
| Entering ADA Dental Claims                                                                                                    |                                                                      |                                        |            |
| Entering Adjustment/void                                                                                                    |                                                                      |                                        |            |
| Entering CMS 1500                                                                                                    |                                                                      |                                        |            |
| Entering Friannacy Glains                                                                                                    |                                                                      |                                        |            |
| Entering OB04                                                                                                    |                                                                      |                                        |            |
| Inquiry-Demenciary Englishing                                                                                                    |                                                                      |                                        |            |
| Inquiry-Claim Status                                                                                                    |                                                                      |                                        |            |
| Managa Messages                                                                                                    |                                                                      |                                        |            |
| Master Administrator                                                                                                    |                                                                      |                                        |            |
| PA Addendums                                                                                                    |                                                                      |                                        |            |
| PA Cancel Request                                                                                                    |                                                                      |                                        |            |
| PAInquiry                                                                                                    |                                                                      |                                        |            |
| PA Inquiry-Pharmacy                                                                                                    |                                                                      |                                        |            |
| PA Request-Dental                                                                                                    |                                                                      |                                        |            |
| PA Request-EPSDT                                                                                                    |                                                                      |                                        |            |
| PA Request-Eyeglasses/Hearing Aid                                                                                                    |                                                                      |                                        |            |
|                                                                                                    |                                                                      |                                        |            |

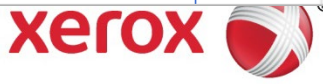

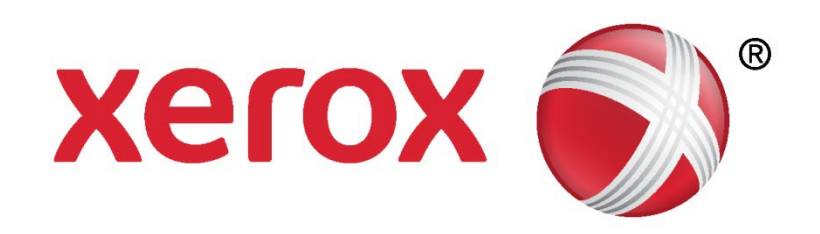